Ouvrez l'application myDiabby (sur smartphone OU ordinateur) et cliquez sur «Ajouter des données»

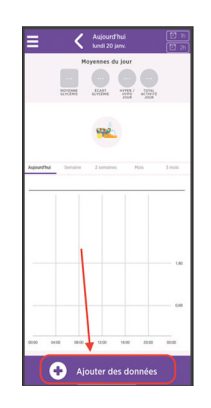

4 Défilez jusqu'en bas de l'écran et cliquez sur «Importer un fichier .csv» puis «Importer un fichier .csv CareLink »

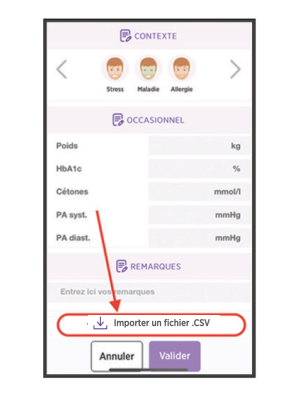

# myDiabby

### GUIDE DE CONNEXION

Ce guide de connexion met à disposition les éléments de connexion spécifiques à votre appareil. Se référer à la notice pour l'ensemble des informations relatives à l'utilisation de myDiabby Healthcare\*

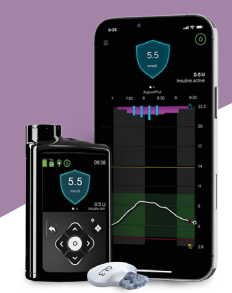

### Medtronic MiniMed 780G

# Etape 1 : Mettre les données de la pompe sur la plateforme CareLink

Si vous utilisez votre pompe avec l'application **MiniMed Mobile**, vos données sont automatiquement enregistrées sur **CareLink**.

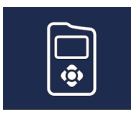

Medtronic

- 5 Choisissez le fichier .csv qui a été enregistré sur le téléphone ou l'ordinateur depuis le site CareLink
- 6 Les résultats de la pompe MiniMed 780G et de son capteur sont maintenant partagés sur l'application myDiabby !

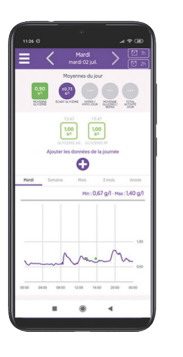

#### A NOTER

L'ensemble des données CareLink sont partagées sur myDiabby Healthcare lors du partage : Données de glucose en continu, glycémies capillaires, Basal, Bolus, glucides, informations de la pompe ...

Pour une question sur l'application myDiabby : support@mydiabby.com ou par téléphone France : 01 76 40 01 78 Belgique : 02 320 11 96

\*La notice est disponible en téléchargement et en consultation sur la plateforme myDiabby Healthcare

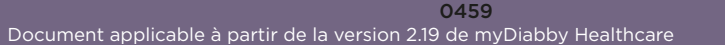

Si vous n'utilisez pas l'application, **téléchargez** sur CareLink les données de la pompe grâce au lecteur associé à celle-ci. Plus d'informations sur : <u>carelink.minimed.eu/app/</u> install-uploader

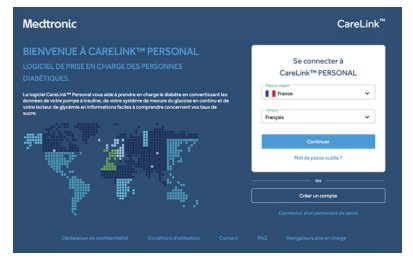

## Etape 2:

5CM780V02D20241601FR

Partager les données de CareLink sur myDiabby Healthcare

# Méthode 1: Connecter votre compte CareLink au compte myDiabby Healthcare

- Ouvrez l'application **myDiabby** (sur smartphone OU ordinateur) et cliquez sur l'onglet «**Mes Objets connectés**»
- 2 Cliquez sur la catégorie «Je connecte une application santé»

Je connecte une application santé

3 Au sein de la liste des applications compatibles, sélectionnez «CareLink»

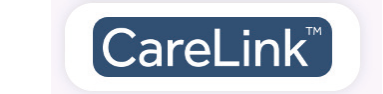

4 Indiquez votre identifiant CareLink dans la pop-up dédiée. Il s'agit du même identifiant que celui que vous utilisez pour vous connecter à CareLink ou sur l'application *MiniMed Mobile*.

| Partagez vos données CareLink sur myDiabby Healthcare                                    | 8            |
|------------------------------------------------------------------------------------------|--------------|
| Entrez votre nom d'utilisateur CareLink :                                                |              |
| II s'agit de l'identifiant que vous utilisez sur CareLink ou sur l'application MiniMed M | obile<br> ¦I |
| Valider                                                                                  |              |

5 Rendez-vous sur votre **compte CareLink** pour accepter le partage en cliquant sur le lien présent dans la pop-up ou via le mail automatique que vous avez reçu.

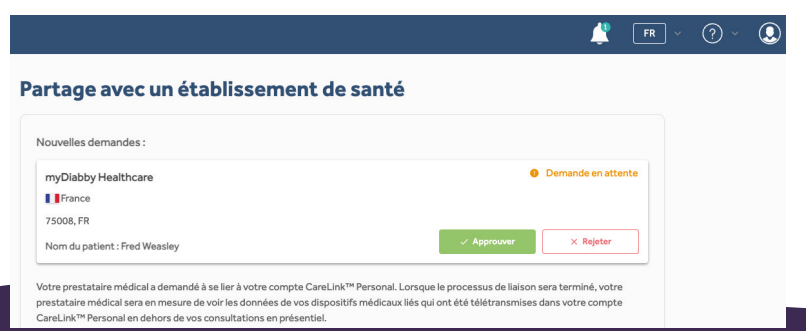

6 Une fois le partage accepté, **retournez sur votre compte myDiabby** Healthcare, les données sont maintenant partagées automatiquement !

Un délai de quelques minutes peut être nécessaire pour assurer la récupération des données lors de votre première connexion.

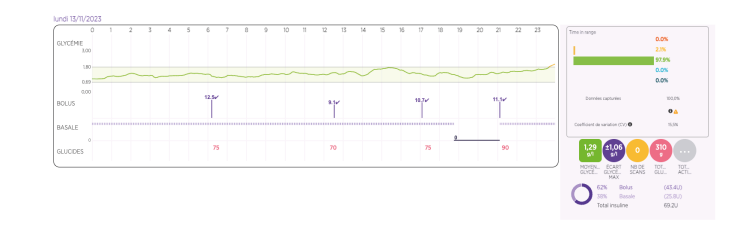

#### A NOTER

L'ensemble des données CareLink sont partagées sur myDiabby Healthcare lors du partage : Données de glucose en continu, glycémies capillaires, Basal, Bolus, glucides, informations de la pompe ...

# Méthode 2 : Récupérer manuellement les données de CareLink

Depuis le navigateur internet d'un **ordinateur** OU d'un **smartphone**:

- Rendez-vous sur le site <u>carelink.minimed.com</u> et connectez-vous au compte patient avec les mêmes identifiants que pour l'application *MiniMed Mobile*, ou les identifiants CareLink directement.

- Sur le site CareLink, cliquez sur :
  L'onglet «Rapports» en haut à gauche (icône courbe)
  - Puis, en bas de page,
    «Exportation des données (CSV)»

> Un fichier .csv contenant les résultats de la pompe s'enregistre sur le téléphone ou l'ordinateur.

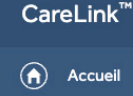

- Rapports
- 📀 Connect